## Eduroam wifi configuration steps for Linux User

Connect with SSID: eduroam from available Wi-Fi connection on your machine. Enter your internet access username@ad.iitj.ac.in and password and click on okay to access internet services.

Advance option:

Select Network under Wi-Fi connection and select eduroam to connect

On authentication popup kindly select following settings.

SSID: eduroam

Security: WPA2/WPA3 Enterprise / 802.1x EAP

Authentication: Protected EAP (PEAP)

Anonymous identity: leave it blank

Domain: iitj.ac.in

CA Certificate: select No CA certificate is required

PEAP version: Automatic

Inner authentication: MSCHAPV2

Username:

(yourusername@ad.iitj.ac.in)

Password:

(Internet access password)

At last click on Apply and access the internet services